1 |

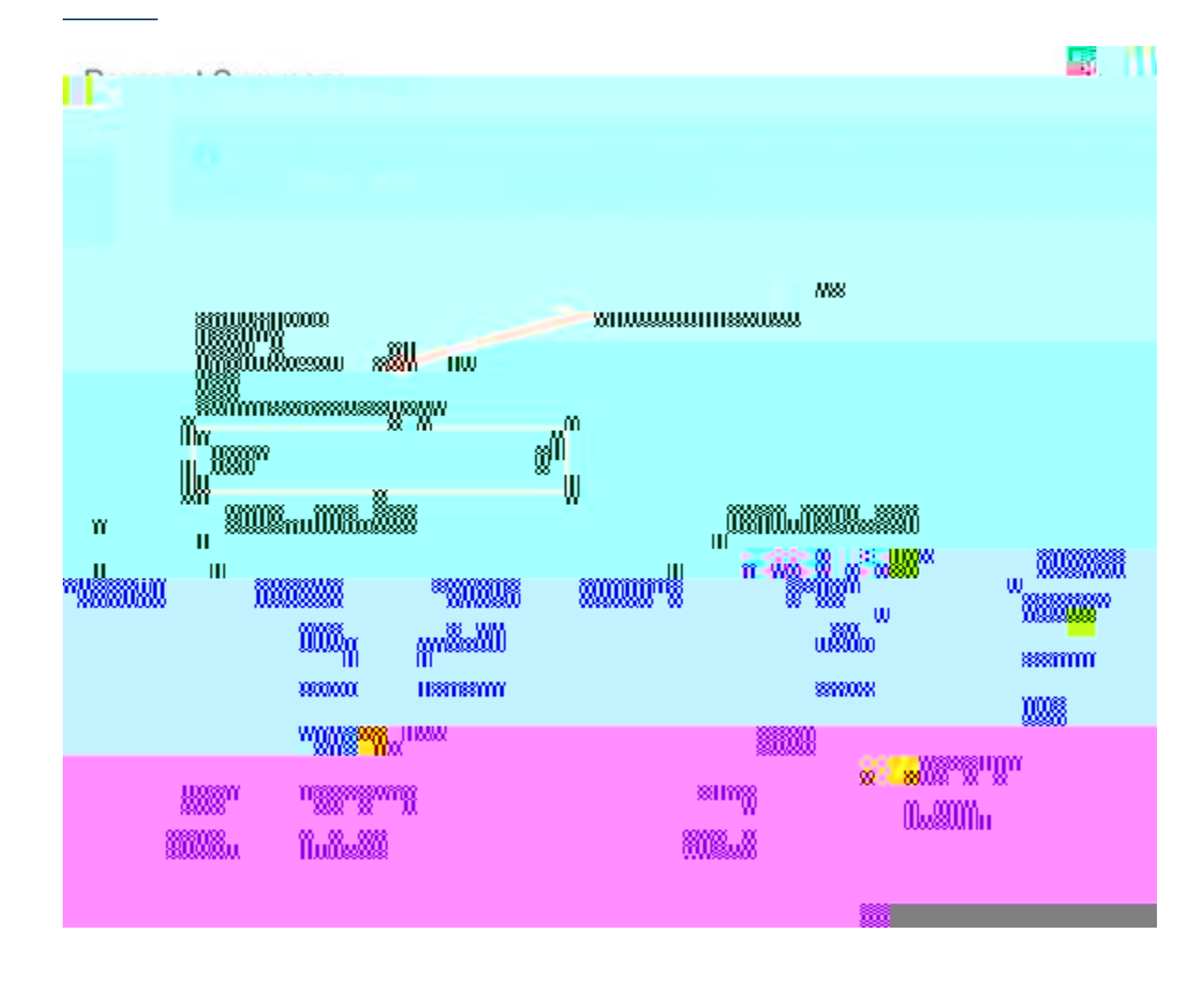